## Q. Safari / Chrome 앱에서 EBOOK 이 열리지 않아요.

Q

C

A: 사파리 앱에서 이북 페이지가 열리지 않는다면. IOS 설정에서 safari 팝업차단을 해제하신 후 e-Book(모바일웹)을 재실행하세요.

1. IOS 환경설정 변경: 설정-Safari-팝업차단 해제

2. e라이브러리에서 e-Book(모바일웹) 선택한 후 -> 팝업창이 뜨면 '허용'

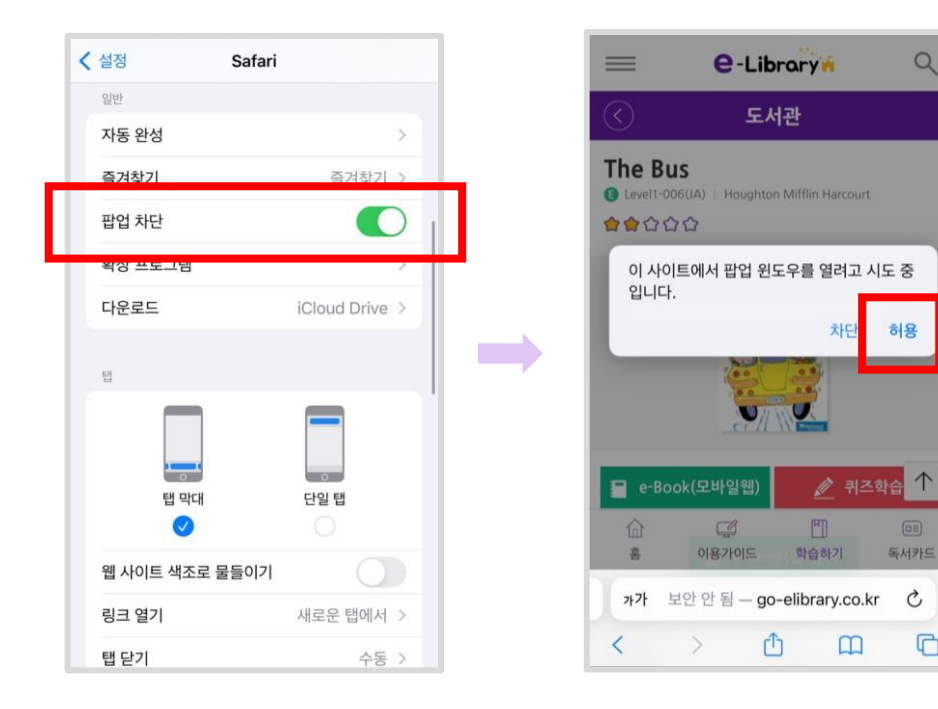

A: 크롬 앱에서 ebook(모바일웹) 선택 후 상단의 팝업 차단을 '항상표시'로 변경해주세요.(최초 1회) 이후부터 안내창없이 바로 EBOOK 열립니다.

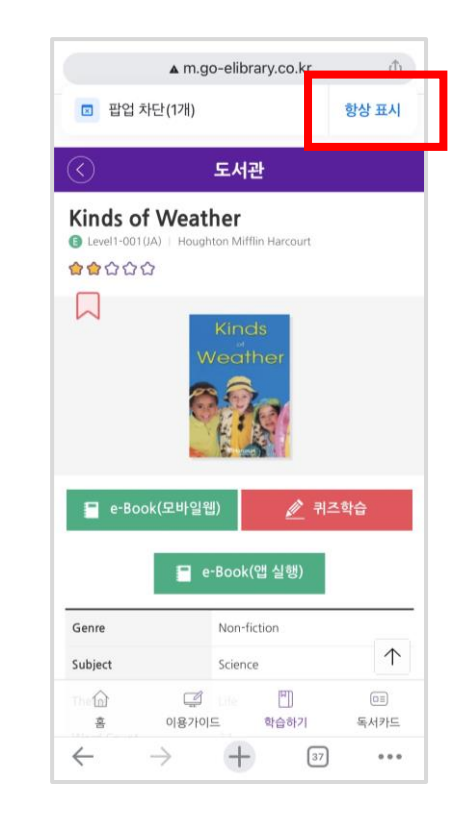